# 授業評価アンケートシステム操作マニュアル

# ◎ 教務情報システムからログインします。

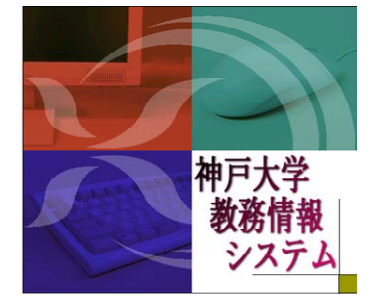

■- <mark>●</mark> <u>アンケート</u> L<mark>2 アンケート回答</mark>

- アクセス方法は、履修登録と同じです。
- ・ユーザーID及びパスワードが必要です。
- ・学内及び学外から接続可能です。
- ・ただし、携帯電話からは接続できません。

#### \* メニューの「アンケート」をクリックします。 クリックすると利用できる機能がメニューに表示されます。 Menu アンケートシステムでは、次の①及び②を行うことができます。 =- 🚞 <u>学籍</u> しゃ 学籍情報照会 ①アンケート回答 ■-● 履修 ②アンケート集計結果の参照 ▶ 自 抽選登録 \_ ♀ <u>抽選甲込内容確認</u> \_ ● <u>履修登録·登録状況照会</u> □ 履修登號連絡先入力 アンケート回答をクリックします。 =-= 成績 □ ♀ <u>履修成績照会</u> □ ♀ <u>単位修得状況照</u> 回答可能/集計結果公開のアンケート情報を表示されます。→1.

(※ログインユーザーが回答対象者である場合のみ表示)

### \*メニューよりアンケートに回答できます。(回答受付中かつ未回答のアンケートがある場合)

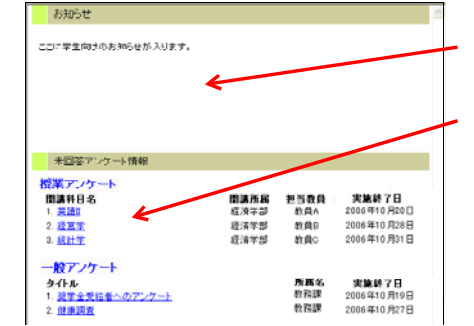

- お知らせ画面に、アンケートの未回答科目が表示されます。
- 回答するアンケートの科目をクリックします。 アンケート回答画面へ。→2.

## 1. アンケート回答①

| ☑ アンケート回答/回 | 答対象一覧                     |           | ■ アンケートー覧を見る場合                                                             |
|-------------|---------------------------|-----------|----------------------------------------------------------------------------|
| 2006 💙 年度   | <                         |           | 1)表示する年度を選択します。                                                            |
| 授業アンケート     |                           |           | 2) 選択した年度の回答または集計結果参照可能なアン                                                 |
| 科目名         | 実施期間                      | 状態        |                                                                            |
| 経済学         | 2006年10月20日 - 2006年11月20日 | 回答受付中     | クートー見が表示されます。                                                              |
| 英語Ⅱ         | 2006年9月20日 - 2006年10月20日  | 🛛 回答受付中 🔶 | ── ■ アンケート回答画面を表示する場合                                                      |
| 経営情報学A      | 2006年9月18日 - 2006年10月18日  | 集計中       |                                                                            |
| 法律学         | 2006年7月14日 - 2006年8月30日   | 集計結果      | 1) 凹谷9 る杵日の「凹谷受竹中」をクリックしま9。                                                |
| 英語1         | 2006年7月14日 - 2006年8月30日   | 集計結果      | 2) 選択したアンケートの回答画面へ。→ <mark>2</mark> .                                      |
| 一般アンケート     |                           |           | ▶ ■ アンケート集計結果を表示する場合                                                       |
| 題目          | 実施期間                      | 状態        | 1) 集計結果を見るアンケートの「集計結果」をクリッ                                                 |
| あなたの健康について  | 2006年10月25日 - 2006年11月25日 | 回答受付中     | します。                                                                       |
| キャンバス生活について | 2006年10月01日 - 2006年11月01日 | 回答受付中     |                                                                            |
| キャンパス生活について | 2006年7月01日 - 2006年8月01日   | 集計中       | $Z$ ) 迭択 $U$ にア $J$ $\gamma$ $-$ 下の 集計 結果 囲 山 $\gamma_{0} \rightarrow 4$ . |
| キャンパス生活について | 2006年5月01日 - 2006年6月01日   | 集計結果      | ■ 集計中はアクセスすることが出来ません。                                                      |

## 2. アンケート回答②

| 2    | 0     | 使康勇士      |              |             |  |
|------|-------|-----------|--------------|-------------|--|
| 1:現  | 生のあな  | たの健康状態は   | いかがですか。【3者書  | R13         |  |
| 1    | 0 160 | かて健康      |              |             |  |
| ш    | 0 #1  |           |              |             |  |
| ш    | 〇側    | Rではない     |              |             |  |
| 2:00 | たが日   | 頃健康上で最も   | 注意していることはなり  | しですか。【7者訳1】 |  |
| 1    | 0 81  | 即に注意している  |              |             |  |
| π    | 0 11  | は不足に注意して  | いろ           |             |  |
| ш    | 0 161 | 用に注意している  |              |             |  |
| ۲V.  | () 通  | 治こ注意している  |              |             |  |
| V.   | ○ 唉/  | 置・酒の飲み 過ぎ | に注意している      |             |  |
| VI   | ं मह  | が主意していない  |              |             |  |
| VII  | 0 ₹0  | D他        |              |             |  |
| 3: 1 | し、黄眉  | があれば記述し   | てください。【記述式 2 | 00文字以内】     |  |
|      |       |           |              | 0 7/10      |  |
|      |       |           |              |             |  |

## 3. アンケート集計を確認

| ☑ アンケート回答/回答対象一覧 |                           |       |  |  |  |  |  |
|------------------|---------------------------|-------|--|--|--|--|--|
| 2006 💙 年度        |                           |       |  |  |  |  |  |
| 授業アンケート          |                           |       |  |  |  |  |  |
| 科目名              | 実施期間                      | 状態    |  |  |  |  |  |
| 経済学              | 2006年10月20日 - 2006年11月20日 | 回答受付中 |  |  |  |  |  |
| 英語II             | 2006年9月20日 - 2006年10月20日  | 回答受付中 |  |  |  |  |  |
| 経営情報学A           | 2006年9月18日 - 2006年10月18日  | 集計中   |  |  |  |  |  |
| 法律学              | 2006年7月14日 - 2006年8月30日   | 集計結果  |  |  |  |  |  |
| 英語I              | 2006年7月14日 - 2006年8月30日   | 集計結果  |  |  |  |  |  |
| 一般アンケート          |                           |       |  |  |  |  |  |
| 題目               | 実施期間                      | 状態    |  |  |  |  |  |
| あなたの健康について       | 2006年10月25日 - 2006年11月25日 | 回答受付中 |  |  |  |  |  |
| キャンパス生活について      | 2006年10月01日 - 2006年11月01日 | 回答受付中 |  |  |  |  |  |
| キャンパス生活について      | 2006年7月01日 - 2006年8月01日   | 集計中   |  |  |  |  |  |
| キャンバス生活について      | 2006年5月01日 - 2006年6月01日   | 集計結果  |  |  |  |  |  |
|                  |                           |       |  |  |  |  |  |

#### 4. アンケート集計結果確認

:あなたが日頃健康上で最も注意していることはなんですか。【記述式:1501

□ アンケー+実計/実計結果参照 第 日

188 日 回答率 0%(0/0) 増定:0人 回答しない:0人 1:現在のあなたの健康状態はいかがですか。【道秋式:3者秋1】

0 7 万美学校2 10 7 英美学校2 10 7 英美学校2 20 英美学校2 20 英美学校2 20 大学校2 20 大学

実計結果がありません

7ンケートの結果に対するコバルです。 コバント あたたたたたたた

- 設問の回答を行う場合(留意事項を確認してください)
- 1)回答を入力/選択します。
- 2)回答のステータスを選択します。【一時保存ができます。】
- 3)「確定」ボタンをクリックします。【回答完了】
- 4)登録処理が実行され、アンケート回答一覧画面へ戻りますので、未回答科目がある場合は同じ方法で回答してください。→1.

\*「確定」により回答完了後は修正・変更はできません。

- \*「一時保存」により保留にした場合は、修正・変更可能です。
  - アンケート実施期間が終了すると<u>集計結果ボタン</u>が表示 されます。
  - 集計結果を確認する場合は、<u>集計結果ボタン</u>をクリックします。

アンケートの集計結果の確認ができます。 ただし、回答者のみとなります。

みなさんの積極的な意見を期待しています!!

◎ 留意事項 【 回答する前に必ず確認してください。】

☆ <mark>匿名性とデータの利用</mark> Webシステムにおいては授業担当教員が学生個人を識別できず、匿名性を確保します。 また、アンケートの集計結果は、「授業改善」及び「教育評価」の目的以外に利用いたしません。

☆ 自由記述 記入者が特定されることはありませんので、率直にご意見を記入してください。 ただし、教員、学生の名誉・プライバシーに関わることは記入しないでください。

☆ アンケート対象授業科目 あなたの履修登録した科目となります。ただし、学部により実験・演習等など実施しない場合や、 出席状況等により回答出来ない場合があります。

#### ☆ 集計結果の公表 \_\_\_\_

アンケート集計結果(自由記述を含む)及び教員からのコメントを、Web上で回答した学生へ開示する 制度を導入しました。ただし、各教員の任意によりますのでコメントが出されない場合もあります。

《 注意!》紙媒体にて実施する場合があります。詳細は所属部局からお知らせします。 《問い合わせ先》所属部局の教務学生担当係又は学務課教育企画係(stdnt-gkmkikaku@office.kobe-u.ac.jp)